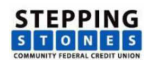

# **Online Banking Enrollment Instructions**

Use these instructions to enroll in Stepping Stones Community FCU online banking.

#### Stop! Before starting, please read and have the following information ready:

- You must already be a member of the credit union to enroll in online banking.
- During the enrollment process a temporary password will be sent to the email address on the
  account to be enrolled. You must have access to the email address in order to complete the
  process.
- You will need
  - The member number of the account you wish to enroll
  - The date of birth on the account to be enrolled
  - o The email address on the account to be enrolled

# Step 1 – Go to Home Banking

- Click the Online Banking link on the credit union website.
   Or, open a browser and go to <a href="https://www.shareteccu.com/sscfcu">https://www.shareteccu.com/sscfcu</a>.
- 2. Then, click **Click HERE to enroll now**.

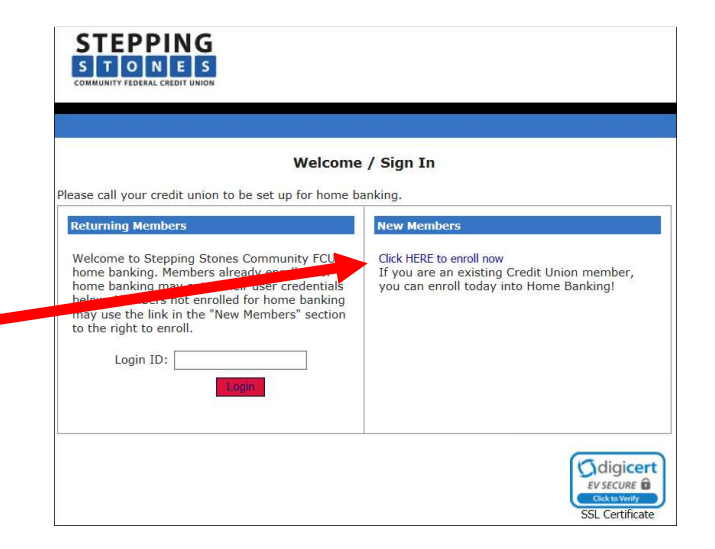

#### Step 2 – Enter Enrollment Information

**Note:** All entered information must match the member information on file with the credit union.

- 1. Enter the following:
  - Member number
  - Email address on the account. A temporary password will be sent to this address.
  - Birth date (mm/dd/YYYY)
- 2. Review the terms and conditions, then check the box to accept the terms.
- 3. Click Sign Up Sign Up

| Sign up for Home Banking                                                   |                                                        |  |
|----------------------------------------------------------------------------|--------------------------------------------------------|--|
| You must currently be a mem                                                | nber of this credit union to sign up for home banking, |  |
| MEMBER NUMBER:                                                             |                                                        |  |
| EMAIL:                                                                     |                                                        |  |
| CONFIRM EMAIL:                                                             |                                                        |  |
| BIRTH DATE:                                                                | (MM/DD/YYYY)                                           |  |
| Please read the attached document and indicate your acceptance by checking |                                                        |  |

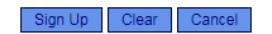

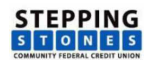

#### Step 3 – Create Login ID

In this step you will create a home banking login ID.

Login ID Best Practices:

- Avoid easy to guess IDs like your name, your children's or pet's names.
- Consider using upper and lower case letters and numbers.
- The special characters !@#\$%^&\*() are not allowed in this field.
- 1. Enter the new login ID.
- 2. Enter the new login ID a second time.
- 3. Click Save Save .

| Change Login ID                             |
|---------------------------------------------|
| Please enter your new Login ID to continue. |
| New Login ID:                               |
| Reenter New Login ID:                       |
|                                             |
| Save                                        |

# Step 4 – Receive Temporary Online banking Password

Check your email for the temporary password sent to the email address that was entered in step 2. **Note:** If you do not receive an email with the password, check your junk email and spam filter. Or, contact the credit union for assistance.

Click the **Click Here to Login** link.

| Welcome to Home Banking                                                                                             |
|----------------------------------------------------------------------------------------------------|
| You have successfully registered for Home Banking!                                                                  |
| A temporary password has been sent to your email address on file. You will be required to change it at first login. |
| Click Here to Login                                                                                                 |
|                                                                                                    |

# Step 5 – Login with New Online banking Login ID

- 1. At the next screen, enter the new login ID you created in step 3.
- 2. Click Login Login

### Step 6 – Select Authentication Questions & Confidence Word

Next, select authentication questions and a confidence word. When you log into online banking you will be asked 1 of the authentication questions to verify your identity. The confidence word is displayed every time you log into online banking as another layer of security.

- 1. Pick 3 authentication questions from the lists and provide answers to each question.
- 2. Enter your confidence word. Tip: Certain words may be restricted from use.
- 3. Review the authentication questions that you selected and your answers carefully. Doublecheck your confidence word.
- If the computer you are enrolling on is a private computer, you can check the Remember me on this computer box to streamline future logins. If this *is not* a private computer, do not check this box.
- 5. Click Save Save

|                                                                                                    | Enrollment                                                                                                    |                                                  |
|----------------------------------------------------------------------------------------------------|----------------------------------------------------------------------------------------------------|--------------------------------------------------|
| You must now select your aut<br>drop-down menus contains eig<br>menu. Then you must select a<br>connected to the authorized h | nentication questions and a confidence word. Ea<br>pht questions and you must select and answer of<br>confidence word. These extra validations will e<br>ome banking site." | uch of the three<br>me from each<br>nsure you've |
| AUTHENTICATION QUESTION 1                                                                                                    | What is the name of your first pet?                                                                                                    | ~                                                |
| ANSWER                                                                                                    |                                                                                                    |                                                  |
| AUTHENTICATION QUESTION 2                                                                                                    | Where did you meet your spouse for the first time?                                                                                                    | ×                                                |
| ANSWER                                                                                                    |                                                                                                    |                                                  |
| AUTHENTICATION QUESTION 3                                                                                                    | In what year (YYYY) did you graduate from high scho                                                                                                    | ol? 🗸                                            |
| ANSWER                                                                                                    |                                                                                                    |                                                  |
|                                                                                                    |                                                                                                    |                                                  |

# Step 7 – Confidence Word Confirmation

| A confirmation that your                               |                                                                                         |
|--------------------------------------------------------|-----------------------------------------------------------------------------------------|
| confidence word has been set                           |                                                                                         |
| displays.                                              | Request Successful. Thank you.                                                          |
| Click the <b>Click here to Login</b> link to continue. | Your confidence word has been set. Please store in a safe place.<br>Click Here to Login |

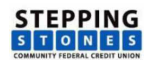

# Step 8 – Verify Confidence Word and Enter Password

If the displayed confidence Verify Confidence Word and Enter Password word is correct, enter the A Please enter the Login ID name and Password. temporary password that Please call your credit union to be set up for home banking. was sent to you. To enhance the security of your account we will Click HERE to enroll now If you are an existing Credit Union member, Login display a confidence word and ask you to enter Then, click Login your password. If the confidence word is not you can enroll today into Home Banking! what you selected during enrollment, DO NOT login and call your credit union immediately to report the incident. Confidence Word: confidence Password: Login Return Forgot Your Password?

#### Step 9 – Create new online banking password

Now, you will change your temporary password to a permanent password.

- 1. Enter the login ID you created in step 3.
- 2. In the current password field, enter the temporary password that was sent to your email address.
- 3. Use these rules to create your new password:
  - minimum of 8 characters long
  - include at least 1 upper case letter & 1 lower case letter
  - include at least 1 numeral
  - include at least 1 special character.
     Examples of special characters are ~!@#\$%^&()+?
- 4. Click Change Change

Important: Remember your password!

| Your password has expired, you must change it now. |
|----------------------------------------------------|
|                                                    |
| Login ID:                                          |
|                                                    |
| Current Password:                                  |
|                                                    |
| New Password:                                      |
|                                                    |
| Reenter New Password:                              |
|                                                    |
| Change                                             |

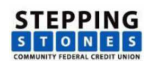

#### Step 10 – Answer Forgotten Password Questions

 Answer 1 or more of the listed questions. These questions will display if you have forgotten your password and you click the *Forgot our Password?* link.

**Important:** If you answer the birthdate question, enter the same birthdate that is on the member account.

2. Click Save.

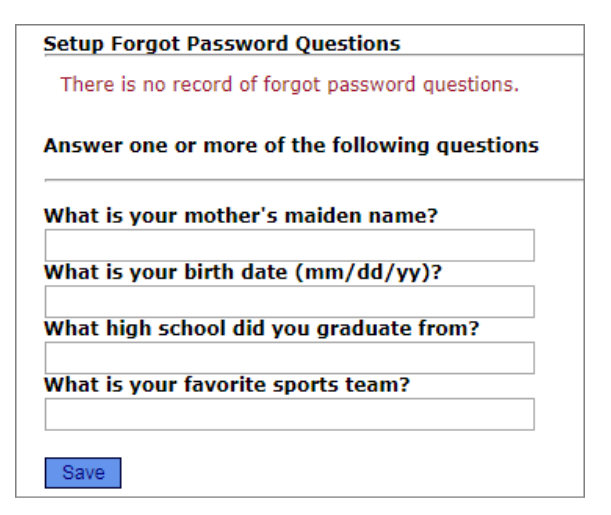

#### Step 11 – Completion

After clicking save, you will see the sign in page, which means you have completed the enrollment process! You can log in and begin using home banking.